### Подать заявку на конкурс

#### Внешний вид раздела конкурса

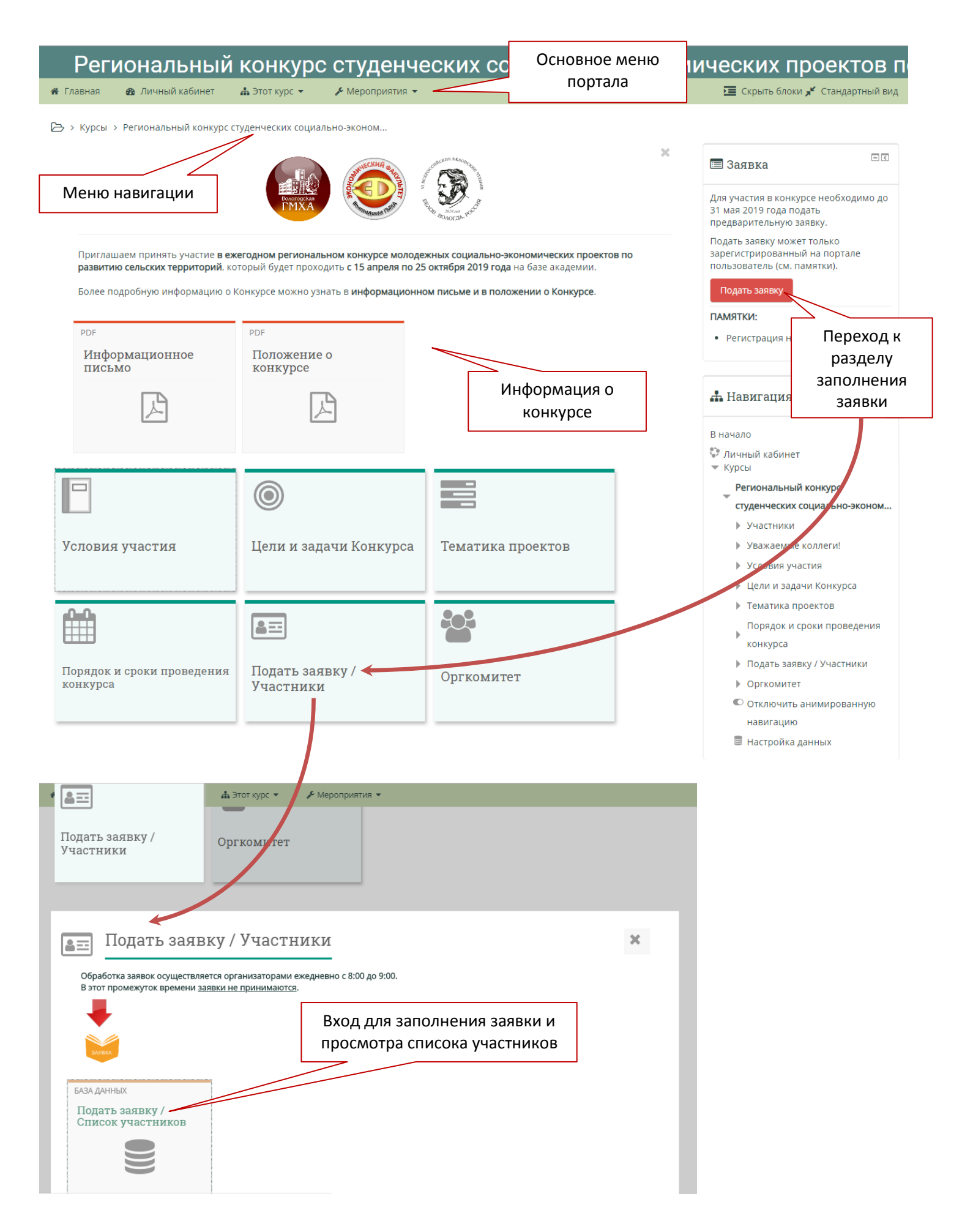

# Работа с заявкой

### Добавить заявку

| 34                                        | Подать заявку может то                                              | олько зарегистрированный на і      | портале пользователь. | Вызов              | формы                       | Ф <sup>8</sup> Настройки                                                              |
|-------------------------------------------|---------------------------------------------------------------------|------------------------------------|-----------------------|--------------------|-----------------------------|---------------------------------------------------------------------------------------|
| Просмотр спи<br>аписей на стра            | ска Просмотр по одной записи<br>ницу 10 • Найти                     | Поиск Добавить запись              | ия добавления         |                    |                             | <ul><li>Добавить запись</li><li>Управление курсом</li><li>Администрирование</li></ul> |
| По возрастании<br>Руководитель<br>проекта | <ul> <li>Расширенный поиск</li> <li>Наименование проекта</li> </ul> | Сохранить настройки<br>Организация | Статус<br>заявки      | Просмотр<br>записи | Дата /<br>время<br>регистр. | Найти                                                                                 |
|                                           | Название проекта 1                                                  | Организация 1                      | Запись пока           | Q                  | Понедельник,                |                                                                                       |

### Внешний вид формы заявки

| 📽 Главная 🛛 🙆 Ј                                                                                                    | Личный кабинет  | 🚠 Этот курс 👻       | 🖋 Мероприятия 👻       |                    |         |      |  |  |  |
|----------------------------------------------------------------------------------------------------|-----------------|---------------------|-----------------------|--------------------|---------|------|--|--|--|
| Подать заявку / Список участников                                                                                                    |                 |                     |                       |                    |         |      |  |  |  |
| Для участия в конкурсе необходимо до 31 мая 2019 года подать предварительную заявку.<br>Подать заявку может только зарегистрированный на портале пользователь. |                 |                     |                       |                    |         |      |  |  |  |
| ЗАЯВ                                                                                                    | ВКА             | вку может только за | регистрированный на г | юртале пользовател | њ.      |      |  |  |  |
| ЗАЯВ                                                                                                    | Просмотр по одн | ной записи Поис     | добавить запись       | Экспортировать     | шаблоны | Поля |  |  |  |

### Новая запись

#### Заявка на участие в конкурсе

Звездочкой отмечены поля обязательные для заполнения

| Образовательная<br>организация, муниципальное<br>образование, сельское<br>поселение, предприятие,<br>организация: | * Организация 1                                                                                                    |
|----------------------------------------------------------------------------------------------------|----------------------------------------------------------------------------------------------------|
| Наименование проекта:                                                                                             | *<br>Название проекта 1                                                                                                    |
| Тематика проекта (выберите<br>из списка):                                                                         | <ul> <li>Предпринимательские и производственные проекты</li> </ul>                                                                                                    |
| <b>Краткое описание проекта</b> (не<br>более 1500 знаков с<br>пробелами):                                         | Image: Advect B       Image: Image: I |

| ФИО руководителя проекта<br>(полностью):                                                                                 | ★ Фамилия Имя Отчество рук.                                                                                                    |
|----------------------------------------------------------------------------------------------------|----------------------------------------------------------------------------------------------------|
| Ученая степень, ученое<br>звание руководителя проекта:<br>При отсутствие заполните -<br>"нет"                            | к.э.н., доцент                                                                                                    |
| Контактный телефон<br>руководителя:                                                                                      | +7 (XXX) XXX-XX-XX                                                                                                    |
| E-mail руководителя:                                                                                                    | * xxxxxx@mail.ru                                                                                                    |
| Заявление-согласие на<br>обработку персональных<br>данных руководителя (скан):<br>Пример имени файла:<br>Иванов_согласие | Максимальный размер новых файлов: Неограничено, максимальное количество<br>прикрепленных файлов: 1<br>Файлы<br>Перетащить<br>файл согласия<br>В это поле<br>Фамилия |
| Файл проекта:<br>Загрузите файл в формате<br>Microsoft Word (.doc, .docx, .rtf)<br>Пример имени файла:<br>Иванов_проект  | Максимальный размер новых файлов: Неограничено, максимальное количество<br>прикрепленных файлов: 1                                                                  |
|                                                                                                    | Состав команды:                                                                                                    |
|                                                                                                    | Участник 1                                                                                                    |
| ФИО участника (полностью):                                                                                               | Фамилия Имя Отчество уч.1                                                                                                    |
| Направление подготовки /<br>Специальность:                                                                               | <b>*</b><br>Экономика                                                                                                    |
| Профиль подготовки:                                                                                                    | Бухгалтерский учет, анализ и аудит                                                                                                    |
| Курс обучения:                                                                                                    | <ul> <li>1 курс</li> <li>2 курс</li> <li>3 курс</li> <li>4 курс</li> <li>5 курс</li> <li>6 курс</li> </ul>                                                          |
| <b>Дата рождения</b> (дд.мм.гггг):                                                                                       | XXXXXXXX                                                                                                    |

| Адрес регистрации (почтовый<br>индекс, город, улица, дом):                                  | * почтовый индекс, город, улица, дом                                                                              |
|---------------------------------------------------------------------------------------------|----------------------------------------------------------------------------------------------------|
| Заявление-согласие на<br>обработку персональных<br>данных участника1<br>Пример имени файла: | <ul> <li>Максимальный размер новых файлов: Неограничено, максимальное количес<br/>прикрепленных файлов</li> </ul> |
| Иванов_согласие                                                                             |                                                                                                    |
|                                                                                             |                                                                                                    |
|                                                                                             | Перетащить<br>файл согласия<br>в это поле                                                                         |
|                                                                                             |                                                                                                    |
| Участник 2                                                                                  | Для заполнения                                                                                                    |
|                                                                                             | следующих участников,                                                                                             |
| Участник 3                                                                                  | опкрыть панель                                                                                                    |
|                                                                                             | участника                                                                                                    |
| Участник 4                                                                                  | Соуранение                                                                                                    |
| Участник 5                                                                                  | заявки                                                                                                    |
| Участник 2                                                                                  |                                                                                                    |
|                                                                                             | Участник 2                                                                                                    |
| ФИО участника (полностью):                                                                  |                                                                                                    |
| Направление подготовки /<br>Специальность:                                                  |                                                                                                    |
| Профиль подготовки:                                                                         |                                                                                                    |
| Курс обучения:                                                                              | <ul> <li>1 курс</li> <li>2 курс</li> <li>3 курс</li> <li>4 курс</li> <li>5 курс</li> <li>6 курс</li> </ul>        |
| <b>Дата рождения</b> (дд.мм.гггг):                                                          |                                                                                                    |
| Адрес регистрации                                                                           |                                                                                                    |

### Просмотр списка участников

После заполнения заявки ее проверяют организаторы и если все данные заполнены правильно (в том числе загружены файлы согласия), то заявка одобряется.

Если заявка не одобрена, то вы можете внести в нее изменения, в том числе загрузить файлы. После одобрения изменить заявку участник не может, пока организатор не откроет такую возможность.

| 🖀 Главная                                 | 🖚 Личный кабинет 🛛 🛔 Эт                                          | от курс 👻 🎤 Мероприятия                    | •                                                                   |                                         | Ē                                          | Скрыть блоки 💉 Стандартный вид                                                      |
|-------------------------------------------|------------------------------------------------------------------|--------------------------------------------|---------------------------------------------------------------------|-----------------------------------------|--------------------------------------------|-------------------------------------------------------------------------------------|
| 🗁 > Курсы > I                             | Региональный конкурс студен                                      | ческих социально-эконом > По               | одать заявку / Участники > Подать заявку / (                        | Список участников > Просмотр сг         | писка                                      |                                                                                     |
| Подать :                                  | заявку / Списон                                                  | сучастников                                |                                                                     |                                         | 👍 Навиг                                    | ация                                                                                |
|                                           | Для уч<br>Податі                                                 | Лереход к ий                               | 9 года подать предварительную заявку.<br>і на портале пользователь. |                                         | В начало                                   | кабинет                                                                             |
| 3                                         | про                                                              | смотру списка                              | Сортировка и                                                        |                                         | <ul> <li>Страниц</li> <li>Курсы</li> </ul> | цы сайта                                                                            |
| Просмотр спис<br>Записей на стран         | ска Просмотр по одной зап                                        | иси Поиск Добавить запис<br>Сортировать по | Время добавления                                                    | Более подроб<br>информаци<br>проекте    | бная °<br>ія о                             | нальный конкурс студенческих<br>льно-эконом<br>астники<br>ижаемые коллеги!          |
| По возрастании<br>Руководитель<br>проекта | <ul> <li>Расширенный по</li> <li>Наименование проекта</li> </ul> | оиск Сохранить настройки<br>Организация    | Про<br>Статус заявки зап                                            | дата /<br>время<br>регистр,             | р усл<br>▶ Цел<br>▶ Тем<br>Пој             | ювия участия<br>пи и задачи Конкурса<br>латика проектов<br>рядок и сроки проведения |
| Фамилия Имя<br>Отчество рук.              | Название проекта 1                                               | Организация 1                              | Одобрено                                                            | Понедельник, 8<br>Апрель 2019,<br>09:16 | кон<br>По <u>/</u><br>в г                  | нкурса<br>дать заявку / Участники<br>Тодать заявку / Список<br>ичастников           |
|                                           |                                                                  | данные о<br>проекте                        | 0                                                                   | Заявка<br>добрена                       |                                            | <ul> <li>Просмотр списка</li> </ul>                                                 |

## Просмотр по одной записи

### Подать заявку / Список участников

| Для участия п<br>ЗАЯВКА                                                                                        | а конкурсе необходимо до 31 мая 2019 года<br>у может только зарегистрированный на по | а подать предварит<br>ортале пользовател | ельную заявку<br>ь. | ι.     |                      |                     |    |
|----------------------------------------------------------------------------------------------------|--------------------------------------------------------------------------------------|------------------------------------------|---------------------|--------|----------------------|---------------------|----|
| Просмотр списка Просмотр по одно                                                                               | й записи Поиск Добавить запись                                                       | Экспортировать                           | Шаблоны             | Поля   |                      |                     |    |
| Предустановки                                                                                                  |                                                                                      |                                          |                     |        |                      |                     |    |
|                                                                                                    | «         1         2         3         4           Информация об проект             | re                                       |                     |        |                      |                     |    |
| Образовательная организация,<br>муниципальное образование,<br>сельское поселение, предприятие,<br>организация: | Организация 1                                                                        |                                          |                     |        |                      |                     |    |
| Наименование проекта:                                                                                          | Название проекта 1                                                                   |                                          |                     |        |                      |                     |    |
| Тематика проекта:                                                                                              | Предпринимательские и производственн                                                 | ные проекты                              |                     |        |                      |                     |    |
|                                                                                                    |                                                                                      |                                          |                     |        |                      |                     |    |
| Профиль подготовки:                                                                                            | Бухгалтерский учет, анализ и аудит                                                   |                                          |                     |        |                      |                     |    |
| Курс обучения:                                                                                                 | 3 курс                                                                               |                                          |                     |        |                      |                     |    |
| Дата рождения:                                                                                                 | XX.XX.XXXX                                                                           |                                          |                     |        |                      |                     |    |
| Адрес регистрации:                                                                                             | почтовый индекс, город, улица, дом                                                   |                                          |                     |        |                      |                     |    |
| Заявление-согласие на обработку персональных данных участника1                                                 |                                                                                      |                                          | ſ                   | Тока з | аявка не одоб        | брена участник може | ет |
| Участник 2                                                                                                    |                                                                                      |                                          | e                   | ее ред | актировать и         | удалить             |    |
| Участник 3                                                                                                    |                                                                                      |                                          |                     |        |                      |                     |    |
| Участник 4                                                                                                    |                                                                                      |                                          |                     |        |                      |                     |    |
| Участник 5                                                                                                    |                                                                                      |                                          |                     |        | Улаг                 |                     |    |
| ф - Редактировать<br>Х - Удалить                                                                               | « 1 2 3 4                                                                            |                                          | *                   | Pe     | актировать<br>заявку |                     |    |

### Поиск заявки / участника

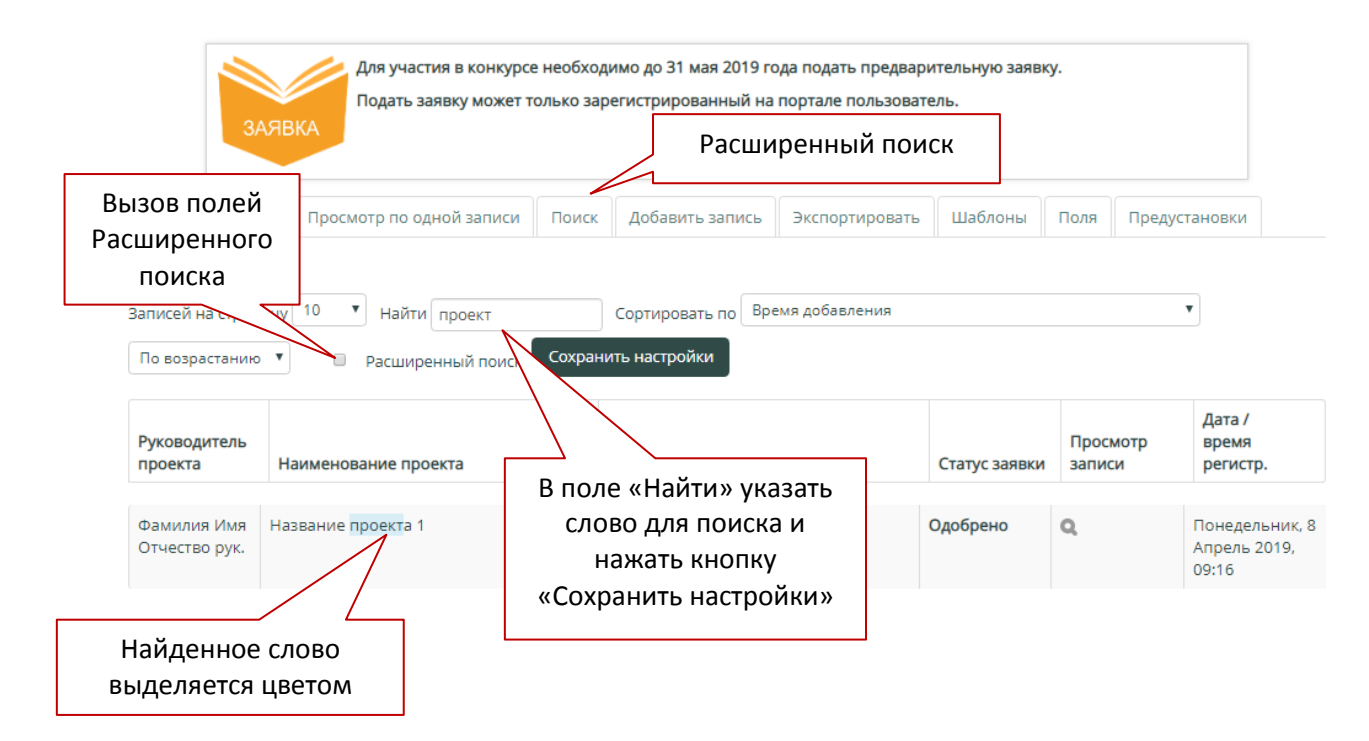